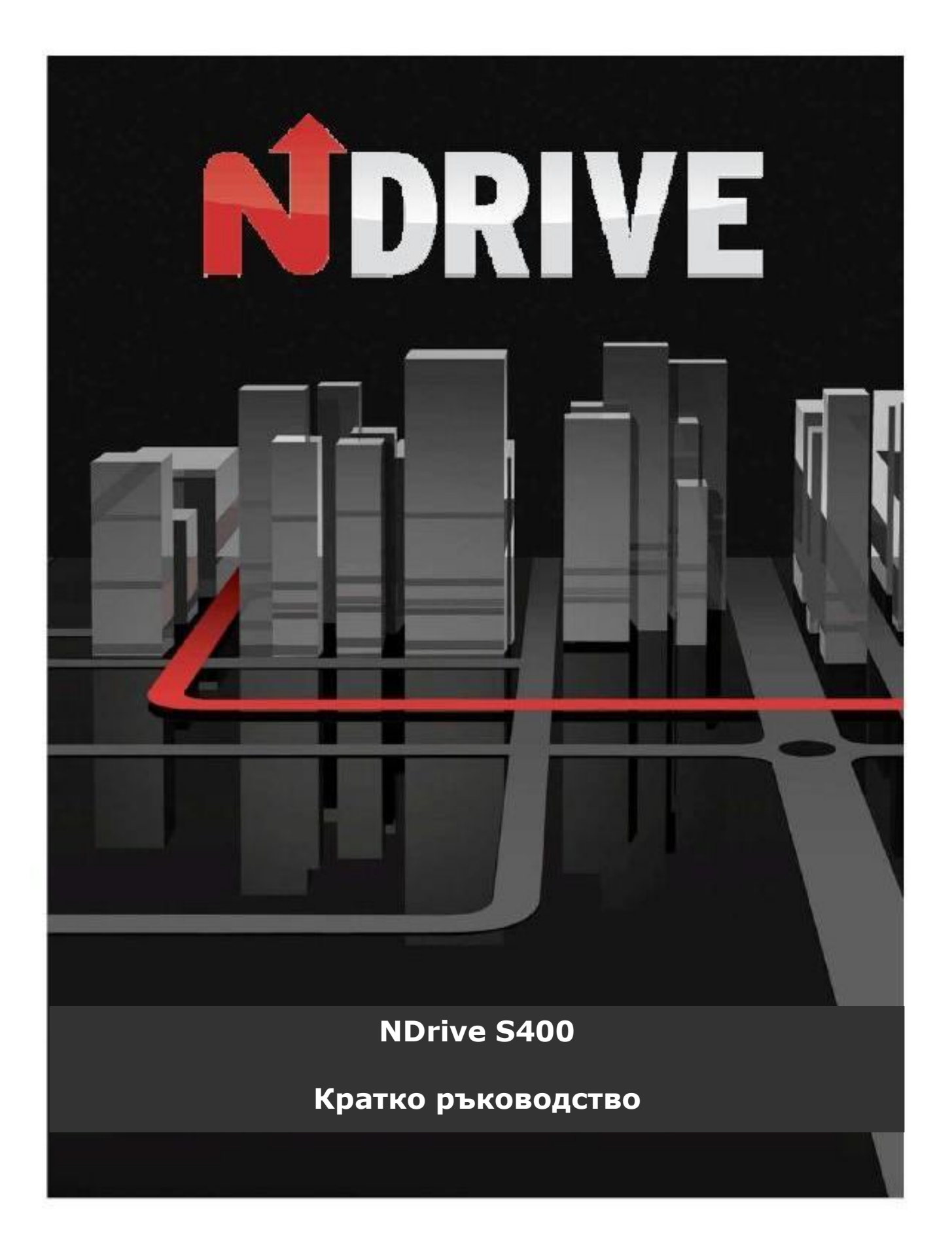

# Описание на външния вид и клавиатурата

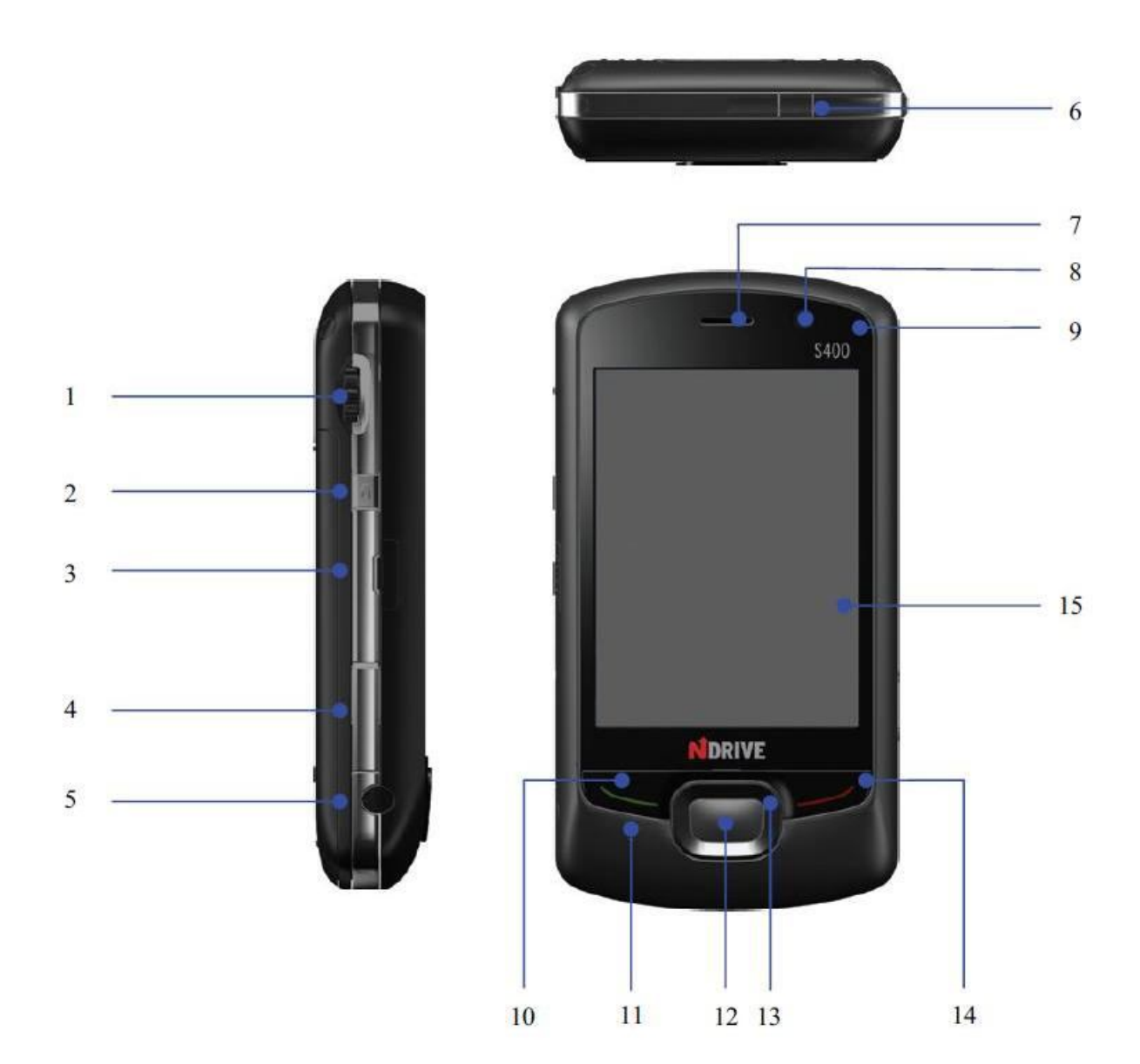

Изглед отпред, отгоре и отляво

| Номер | Елемент             | Описание                                                                                                    |
|-------|---------------------|----------------------------------------------------------------------------------------------------|
| 1     | Скрол бутон         | Бутон, който се управлява с палеца и така придвижва<br>курсора. Ако го натиснете, потвърждавате дадена<br>команда. |
| 2     | Бутон ОК            | Затваря или скрива текущия екран.                                                                                  |
| 3     | Куплунг TV-OUT      | Изход за видео сигнал. Може да се включи кабел за връзка с телевизор, стенен проектор или монитор.                 |
| 4     | Слот за карта памет | Вход за допълнителна карта за разширяване на<br>паметта.                                                           |
| 5     | GPS куплунг         | Вход за GPS сигнал, може да се включи допълнителна                                                                 |

|    |                                                | GPS антена.                                                                                                    |
|----|------------------------------------------------|----------------------------------------------------------------------------------------------------|
| 6  | Бутон за включване /<br>изключване             | С натискане и задържане на бутона включвате или<br>изключвате захранването на телефона. С кратко<br>натискане активирате или деактивирате така<br>наречения спящ режим (sleep mode).                                                                                                    |
| 7  | Говорител                                      | Възпроизвежда звук.                                                                                                    |
| 8  | Обектив на камерата<br>отпред                  | Прави снимки.                                                                                                    |
| 9  | Светодиод за<br>състоянието на<br>устройството | Напомняне - мига с червен цвят (има пропуснато<br>повикване, има непрочетен SMS, аларма или среща от<br>календара);<br>Wi - Fi свързване - мига със жълт цвят;<br>Bluetooth работи - мига в синьо;<br>Зареждане на батерията - свети с червен цвят;<br>GSM разговор - мига със зелен цвят. |
| 10 | Бутон за разговор                              | Старира разговор или приема повикване;<br>Ако имате активирано чакащо повикване, с този бутон<br>задържате единия разговор и превключвате на<br>чакащия;<br>Превключва между два едновременни разговора;<br>Ако не говорите в момента с този бутон активирате<br>екранната клавиатура.     |
| 11 | Микрофон                                       | За провеждане на разговор.                                                                                                    |
| 12 | Централен бутон                                | С натискането му потвърждавате направен избор.                                                                                                    |
| 13 | Навигационен бутон                             | Придвижва курсора хоризонтално или вертикално.<br>Дава възможност за избор по редове или по страници.                                                                                                    |
| 14 | Бутон за край                                  | Приключва телефонен разговор или отваря Основното меню.                                                                                                    |
| 15 | Дисплей                                        | Чувствителен на допир дисплей. По него може да пишете, рисувате или да направите избор със специална писалка (стилус).                                                                                                    |

## Изглед отзад и отдясно

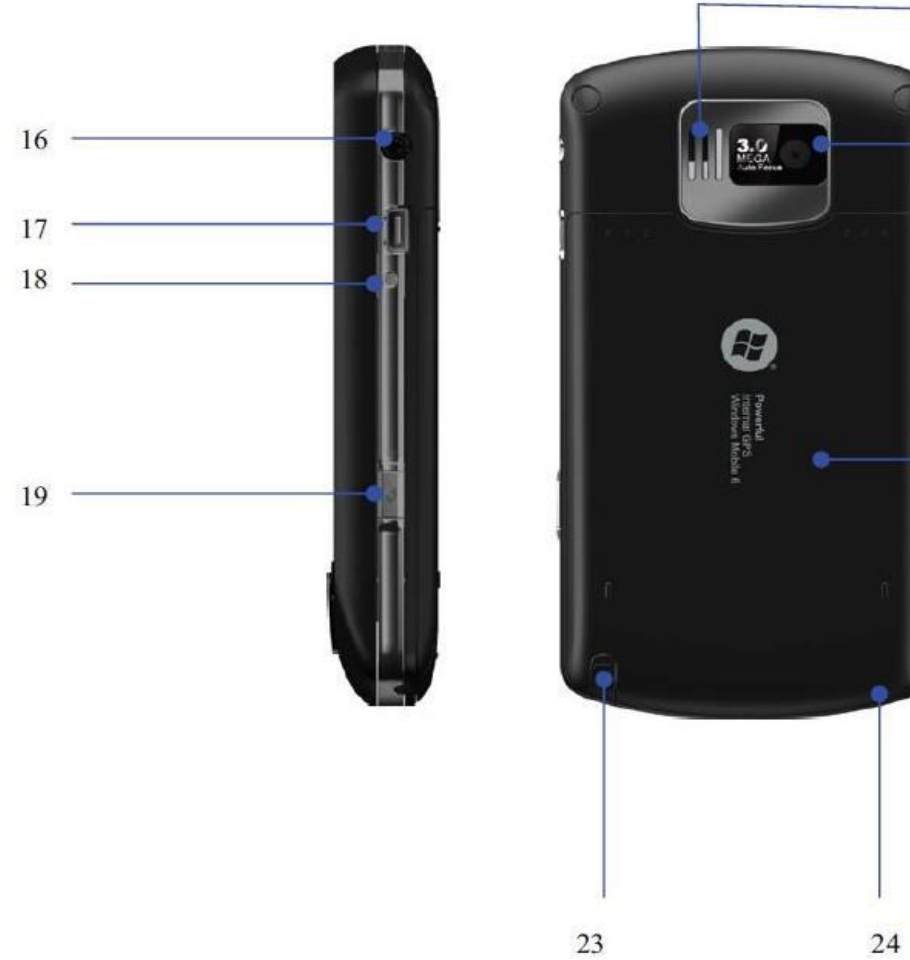

\_\_\_\_\_ 20

\_ 21

\_\_\_\_ 22

| Номер | Елемент                       | Описание                                                                                                    |
|-------|-------------------------------|----------------------------------------------------------------------------------------------------|
| 16    | Жак за слушалки               | Стандартен жак за включване на слушалки.                                                                         |
| 17    | USB конектор                  | За включване на USB кабел за синхронизация с компютър; тук също така се включва и зарядното за батерията.        |
| 18    | Бутон RESET                   | Директно изключва захранването на устройството.                                                                  |
| 19    | Бутон на камерата             | По всяко време, с натискането му се активира камерата, освен при провеждан в момента телефонен разговор.         |
| 20    | Допълнителен<br>говорител     | За слушане на музика. При разговор работи като<br>хендсфрий.                                                     |
| 21    | Обектив на камерата<br>отзад  | За правене на снимки.                                                                                            |
| 22    | Ключалка на капака            | С притискане освобождавате капака, за да го свалите.                                                             |
| 23    | Специална писалка<br>(стилус) | С нейна помощ рисувате, пишете по екрана или<br>стартирате команди чрез докосването на полетата им на<br>екрана. |
| 24    | Отвор за връзка               | Поставя се връзка за ръка за удобно носене на<br>устройството.                                                   |

## Аксесоари

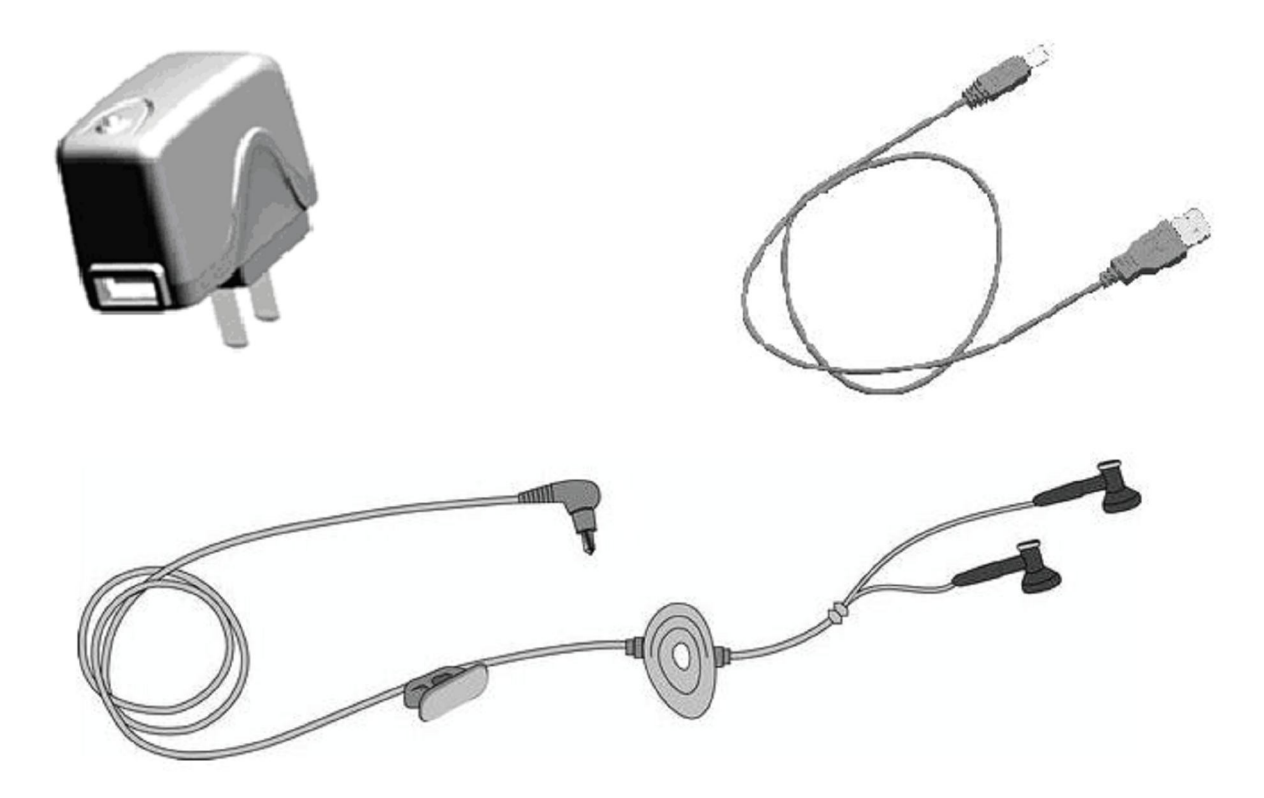

| Номер | Елемент              | Описание                                                                                                    |
|-------|----------------------|----------------------------------------------------------------------------------------------------|
| 1     | Зарядно за 220 Волта | Зареждане на батерията                                                                                                    |
| 2     | USB кабел            | Синхронизация с компютър; може да се зарежда<br>батерията<br>Бележка: Препоръчва се батерията да не се зарежда по този<br>начин, а с помощта на зарядното устройство |
| 3     | Стерео слушалки      | Слушане на музика или разговори. Бутона Send може                                                                                                    |
|       |                      | да се използва за отговаряне на входящо повикване.                                                                                                    |

## Поставяне на SIM картата

1. Поставете телефона в едната си ръка с екрана надолу към дланта; обхванете го плътно.

2. Притиснете с палци задния капак и го плъзнете към долната страна на телефона за да го отстраните, след което извадете батерията.

3. Поставете SIM картата в слота за нея, като скосеният край съвпадне с този на гнездото. Контактните пластини на картата трябва да са отдолу.

4. Върнете батерията обратно в корпуса, като внимавате да я поставите правилно.

5. Поставете задния капак и го плъзнете нагоре, докато щракне.

## Поставяне на картата памет

Такава карта може да бъде поставена в апарата, за да разшири неговата памет.

За да я поставите, просто я вкарайте в специалното гнездо. Ако не се получава, извадете я и проверете дали не сте я насочили неправилно.

За изваждане на картата, първо я натиснете леко навътре с пръст. Тя ще отскочи и тогава я извадете. Не се опитвайте да я издърпате със сила.

## Зареждане на батерията

Когато нивото на заряд на батерията падне под дадена стойност, на екрана ще се появи съобщение и ще се чуе предупреждаващ сигнал. Ако не заредите или не замените своевременно батерията е възможна загуба на информация.

Телефонът е оборудван с литиево - йонна батерия. За по-добра производителност е необходимо да ползвате само оригинални адаптор и батерия.

1. Внимателно включете зарядното в USB куплунга.

2. Свържете зарядното с източник на променлив ток. Статус индикатора ще свети в червено, а иконка на екрана ще показва зареждане, докато процеса не приключи. Ако по време на зареждането телефона е изключен, тогава на екрана ще има само икона на зареждането.

3. Преди да използвате телефона за пръв път, трябва да зареждате батерията в течение на 8 до 10 часа.Новата батерия ще постигне максималните си характеристики след два - три такива цикъла на пълен заряд и разряд.

4. След като зареждането приключи, статус индикатора ще се върне към положението, в което е бил преди процеса. Ако телефона е изключен, на екрана ще се появи надпис, че батерията е пълна.

5. Разкачете зарядното от контакта и от телефона.

## Включване и изключване

За да включите телефона си, натиснете и задръжте натиснат бутона на захранването за около 2 секунди.

Ако не сте поставили SIM карта, ще се появи напомняне да я поставите.

## Основен екран

След като включите телефона, се появява основния екран. С помощта на писалката правите избор на функциите, които ще ползвате в момента.

| 1 | • | Start<br>Mobi<br>Wi-Fi: Off | ଣୀ ମୁ∦ ଶ୍ଳେହ<br>le<br>⊗ : Off         | • | 2 |
|---|---|-----------------------------|---------------------------------------|---|---|
|   |   | 10/29/08<br>Wed             | <b>8:58</b>                           |   |   |
|   |   | ۲                           | 5 Ø                                   | • | 3 |
|   |   | 🤶 No unread n               | nessages                              |   |   |
|   |   | No upcoming                 | appointments                          |   |   |
|   |   | Device unloc                | ked                                   |   |   |
|   |   |                             | e e e e e e e e e e e e e e e e e e e | • | 5 |
|   |   | Contacts                    | Spb Menu                              | • | 4 |

| Номер | Елемент                           |
|-------|-----------------------------------|
| 1     | Старт меню                        |
| 2     | Лента за показване на състоянието |

| 3 | Основно поле на екрана          |
|---|---------------------------------|
| 4 | Функционални бутони             |
| 5 | Бутон за управление на задачите |

**Бележка:** Всички показани илюстрации в ръководството са примерни. В действителност те могат да изглеждат различно.

## Старт меню

Всички основни функции могат да бъдат намерени и стартирани от Старт менюто. Изберете иконката 🍣 в горния ляв ъгъл на екрана с писалката, за да се покаже меню, включващо всички препратки, основни и по-главни функции.

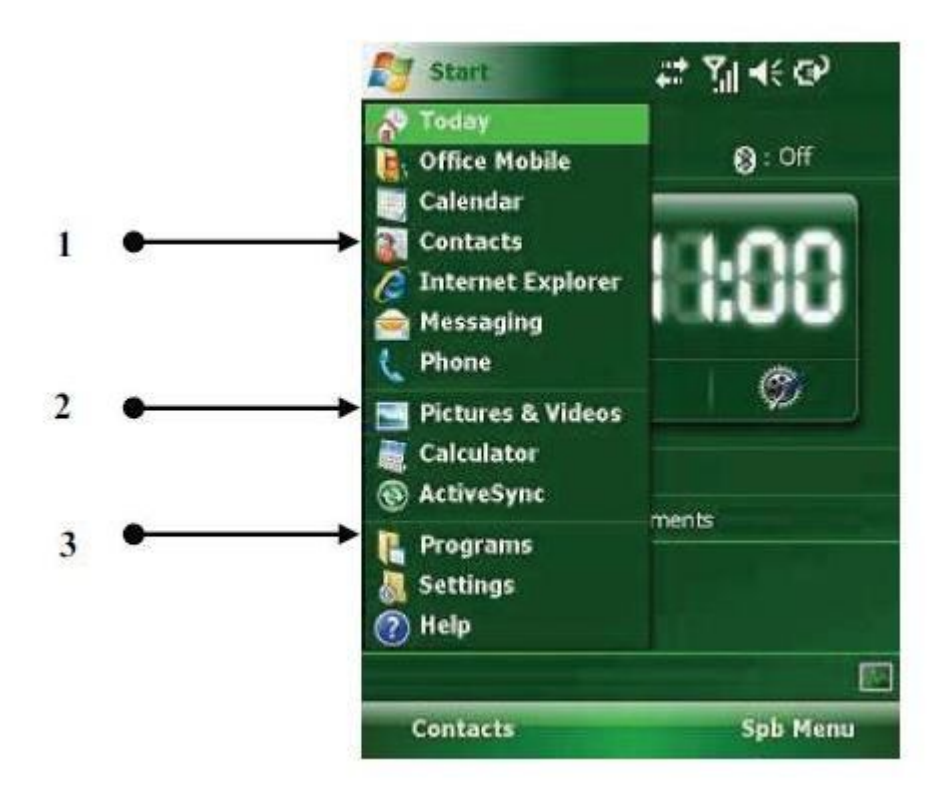

| Номер | Елемент                |
|-------|------------------------|
| 1     | Основни функции        |
| 2     | Препратки към програми |
| 3     | По-главни функции      |

## Основни функции

Функциите са изброени в списък. Изберете върху някоя или я изберете с навигационния бутон, за да я активирате. За повече подробности по предназначението на тези функции вижте по-нататък в ръководството.

## Препратки

В това меню са показани иконките на последните изпълнявани пет функции, които варират при използването на телефона. С писалката или с навигационния бутон правите избор за бързо стартиране на дадена опция.

## По-главни функции

В това меню можете да разгледате всички приложения, инсталирани на телефона, да промените дадени параметри или да получите инструкции как да ползвате устройството.

Възможностите са:

**Програми** – Виждате и ползвате всички инсталирани приложения; Настройки – Конфигурирате функциите на телефона; Помощ – Достъп до помощни менюта през мрежата.

## Лента на състоянието

Иконките, които се изобразяват в тази лента, показват функциите, които са активни, а освен това нивото на заряд на батерията, силата на сигнала в GSM мрежата, дали се ползват в момента GPRS или Bluetooth. Следва описание на възможните иконки в тази лента:

| Иконка           | Описание                                                |
|------------------|---------------------------------------------------------|
| çim              | Батерията е напълно заредена.                           |
| Ū.               | Нивото на заряд на батерията е твърде ниско.            |
| 9                | Батерията се зарежда.                                   |
| ₩                | Звукът е включен.                                       |
| ¥×               | Звукът е изключен.                                      |
| Ω,               | Активирано е предупреждение за повикване чрез вибрация. |
| Ľ٦               | Не е поставена SIM карта.                               |
| Ϋ́Ι.             | Сигналът е с максимално ниво.                           |
| ۳×               | Телефонът е изключен.                                   |
| <b>f</b> il      | Тече телефонен разговор.                                |
| <b>ć</b>         | Има задържано повикване.                                |
| e.               | Има пропуснато повикване.                               |
| G                | Налична GPRS мрежа.                                     |
| Е                | Налична EDGE мрежа.                                     |
| ار.<br>ار        | Осъществена е връзка през GPRS.                         |
|                  | Осъществена е връзка през EDGE.                         |
| $\times$         | Има непрочетено съобщение.                              |
| N N              | Ново гласово съобщение.                                 |
|                  | Нов ІМ                                                  |
| ţţ               | Активно свързване.                                      |
| - <del>(</del> ) | В момента тече синхронизация на данни.                  |
| ۲                | Включен Bluetooth.                                      |
| 0                | Включен гласов Bluetooth порт.                          |
| $\mathcal{O}$    | A2DP                                                    |
| Ø                | Различни напомняния ( аларми ).                         |
| ° <b>2</b> +     | Wi – Fi свързване.                                      |

#### Иницииране на повикване и приемане на повикване

Има няколко начина за осъществяване на телефонен разговор.

#### Иницииране на повикване от екрана

- На основния екран Изберете иконката **Phone** или натиснете бутона за разговор за да се отвори телефонната клавиатура;

- Наберете номера и Изберете **Talk** или натиснете бутона за разговор за да инициирате повикването;

- За повторно избиране на същия номер, Изберете **Talk** или бутона за разговор, тогава когато номера е изписан на екрана;

- Изберете иконката **End** или бутона за край за да завършите разговора.

#### Иницииране на повикване от списъка с контакти

Изберете иконката Contacts в долния десен ъгъл на екрана, за да активирате списъка с Контакти. Изберете нужното име и му позвънете по един от следните два начина:

1. Изберете върху контакта, за да го посочите и после Изберете Send;

2. Отворете прозореца с данни за контакта, изберете номер (ако са няколко) и Изберете **Call**.

#### Повикване от списъка за Бързо набиране

Имате възможност да направите списък с номера, които да набирате само с кликването на една или две цифри. За да инициирате повикване от този списък, кликвате и задържате цифрата, която отговаря на търсения номер ( ако му е зададено двуцифрено число в списъка – първо кликвате цифрата на десетиците, после задържате върху цифрата на единиците ).

Присвояването на номера за бързо избиране става по един от следните два начина:

1. Изберете дадено име от списъка с контакти и натиснете централния бутон, за да видите запаметената информация. Ако има повече от един телефонен номер, посочете нужния и после Изберете иконката **Add to Speed Dial...** от **Menu**. Изберете на коя цифра от списъка за бързо набиране ще отговаря този номер.

**Съвет:** Цифрите "0" и "1" не могат да се ползват за тази цел, те са резервирани от системата.

2. Изберете Speed Dial за да активирате списъка за Бързо набиране; изберете **New** в менюто, за да се покаже списъка с контакти и после изберете нужния.

#### Повикване от номерата в SIM картата

Всички записи в SIM картата са със съответен номер, които са получили, когато са били запаметени в нея (този номер не може да се променя). За да наберете даден телефон, просто посочете неговия "секретен" номер и натиснете "#".

#### Иницииране на повикване от списъка с направени повиквания

Натиснете бутонът за разговор, за да активирате екрана за повикване и на него Изберете **Call history**, за да се покаже списъка с направени повиквания, включващ изходящите, входящите и неотговорените. Посочете даден запис и Изберете **Call** или натиснете централния бутон.

Със скрол бутона придвижете избиращата (засветваща) линия по списъка с получени SMS и застанете върху името на лицето с което искате да се свържете, след което натиснете бутона за разговор. Ще се появи съобщение да потвърдите телефонния номер на лицето, Изберете **Call** или натиснете бутона за разговор за набиране на този номер.

## Набиране на номер за Спешни случаи

Вашият GSM оператор е програмирал един или повече номера за спешни случаи в апарата (като номер 112, например), които могат да се избират при нужда. Достатъчно е да сте в район на покритие на мрежата, тези номера можете да набирате дори и без поставена SIM карта в апарата.

## Международни повиквания

Отворете телефонната клавиатура, Изберете и задръжте писалката на бутона "**0**", отпуснете и после въведете префикса "+", след това кода на страната, на региона, телефонния номер и натиснете бутона за разговор.

## Набиране номера на гласовата поща

Гласова поща е тип мрежова услуга. Ако сте направили пренасочване към нея, тези разговори, които не успявате да приемете се пренасочват и този, който Ви търси може да запише гласово съобщение.

Натиснете и задръжте цифрата "**1**" на екранната клавиатура, така телефона Ви избира номера на гласовата поща и можете да прослушате съобщенията, ако има такива. Кой точно е номера на гласовата Ви поща можете да разберете от мобилния си оператор.

## Приемане на повикване

Щом чуете сигнала за входящо повикване, натиснете левия програмируем бутон, бутона за разговор или Изберете върху иконката **Answer**, за да приемете разговора. Ако натиснете бутона за край, десния програмируем бутон или иконката **Ignore** ще откажете повикването.

#### Видео разговор

Да инициирате видео разговор може по един от следните начини:

- От списъка с контакти, посочете желания и Изберете Menu > Video Call.
- От регистъра на проведените разговори изберете телефонен номер или контакт и тогава Изберете **Menu > Video Call**.
- Въведете с клавиатурата желания номер и Изберете **Video** за да направите повикване.

## Програма ActiveSync

## Синхронизация с персонален компютър

1. След като сте инсталирали приложението **ActiveSync** на своя компютър, свържете го с телефона с помощта на USB кабела от комплекта.

2. Следвайте инструкциите на екрана, за да установите свързване между компютъра и телефона. Процесът на синхронизация на данните ще започне автоматично след установяване на връзката. Контактите от Outlook и информация за срещи, задачи, съобщения от електронната поща и др. ще бъдат обновени.

3. Процедурата "Стандартно партньорство" позволява обновяване на информацията в двете посоки между устройствата. Ако изберете обаче "Гостуващ партньор" като опция, ще можете да предадете данни само еднопосочно - от компютъра към телефона.

4. На прозореца за състояние на приложението ActiveSync, ако Изберете "Sync" стартирате обмена на данни и ако Изберете "Stop" го преустановявате.

**Съвет:** По подразбиране не цялата информация от базата данни на Outlook се синхронизира. Вие трябва да направите своя избор от възможните опции.

**Бележка:** Ако Вашият компютър работи под Windows Vista и Вие желаете само да прехвърлите информация към телефона, няма необходимост от допълнителното инсталиране на приложение ActiveSync. Ако, обаче, желаете да синхронизирате, необходима е инсталацията на Windows Mobile Device Center. За работата с този софтуер вижте неговото упътване.

## Синхронизация със сървър

Преди да започнете самата процедура от Вашия администратор или провайдър получете достъп до сървъра - неговото име, потребителско име и парола.

- 1. От екрана на ActiveSync изберете Menu > Add Server Source;
- 2. Въведете IP адреса на сървъра в полето Server Address;
- 3. Въведете получените User Name и Password;
- 4. Въведете името на сървъра в полето Domain;
- 5. Изберете Done и после Synchronize;

**Съвет:** След като настроите свързването между компютъра и телефона, можете да се свържете със сървъра чрез функцията за отдалечен достъп.

Бележка: Паролата разпознава малки и големи букви.

## Камера

#### Предупреждения

- Вградената във Вашия апарат камера е произведена и сглобена с помощта на прецизни технологии. Независимо от това, не правете снимки при слабо осветление, за да избегнете появяването на различни дефекти върху кадъра (като бели линии, светли или тъмни петна).
- Докосването на обектива с пръсти води до замърсяването му и оттам до лошо качество на фотографиите. Преди да направите снимка почиствайте оптиката.
- Излагането на високи температури ще влоши значително качеството на снимките.
- Дългото излагане на обектива на силна директна слънчева светлина може да промени цвета на вградения филтър, което от своя страна да повлияе върху качеството на цвета на направените фотографии.
- Разклащането на камерата по време на фокусиране влошава качеството на снимките.
- Не правете снимки срещу слънцето или срещу източник на силна светлина.
- Бъдете внимателни, когато снимате материали, защитени с авторски права. Независимо, че тези снимки може да са за Ваша лична употреба, възможно е снимането на дадени събития да е забранено. Ако се съмнявате, по-добре не правете снимки.
- Спазвайте личната неприкосновеност на другите, правейки снимки с телефона си.

## Правене на снимки

Камерата се активира с натискането на бутон Камера или с избирането на полето Камера от Старт менюто. На екрана се вижда кадъра, хванат от обектива. За да го запаметите, натиснете Централния бутон.

- Ако сте активирали настройката да не правите преглед на заснетото, системата ще запише кадъра в паметта и ще се върне в режим на готовност.
- Ако настройката за преглед е активна, след заснемането кадъра остава на екрана, очаквайки Вашето решение - можете да го запаметите или да го изтриете.
- За правенето на снимки на малки обекти или на такива, които са разположени много близо до обектива, изберете режим Макро за постигането на по-добро качество.

## Записване на видео клип

Телефонът поддържа и заснемане на видео клипове. За тази цел трябва да смените режима на работа.

 След като активирате камерата, Изберете иконката Mode на акрана. Изберете Video, за да активирате режима. Сега с натискането на Централния бутон или избиране на екранния бутон Capture стартирате записа.

Дължината на клипа може да бъде настроена на 30 секунди, 60 сек. или без ограничение. При последната настройка записът се ограничава само от обема на свободната в момента памет за запис.

## Възпроизвеждане на аудио и видео клипове

В софтуера на телефона е инсталирано приложението **Windows Media Player Mobile**, което служи за възпроизвеждане на аудио и видео клипове, запаметени в апарата или на допълнителната карта памет.

## Възпроизвеждане

Изберете *I* и след това изберете **Windows Media**. На екрана по подразбиране се отваря библиотеката с медия файлове. Изберете нужния файл по тип (аудио или видео), Изберете **Back**, за да активирате прозореца, показан на следващата илюстрация и Изберете **Now Playing** за да видите списъка със запаметени файлове.

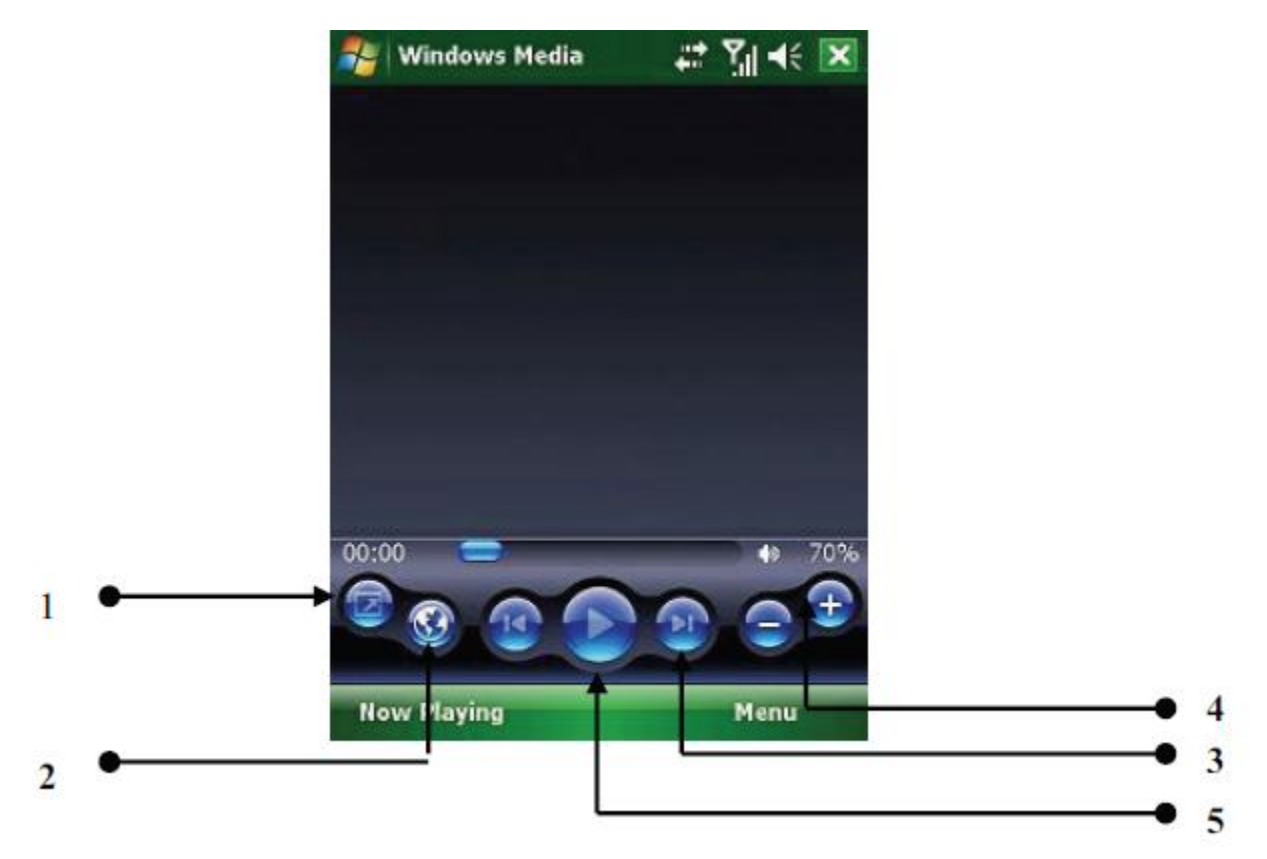

| Номер | Описание                           |
|-------|------------------------------------|
| 1     | Показване на цял екран             |
| 2     | Линк към уебсайта на Windows Media |
| 3     | Възпроизвеждане / Пауза            |
| 4     | Сила на звука                      |
| 5     | Предишен / Следващ                 |

- Докато слушате даден запис можете да регулирате силата на звука със стрелките нагоре или надолу на навигационния бутон.
- Със стрелките наляво или надясно на същия бутон, избирате кой файл да чуете след това.

Кликването на **Menu** активира списък със следните опции:

Library – За да видите наличните в библиотеката файлове;

**Play / Pause** – Възпроизвеждане на даден файл, пауза при възпроизвеждането; **Stop** – Спиране на възпроизвеждането;

Shuffle / Repeat – Файловете от даден списък да бъдат просвирени в случаен порядък, да се повтори възпроизвеждането на даден файл или списък с файлове; Full Screen – Видео файловете да се възпроизвеждат на цял екран (при работа с аудио файлове опцията не е достъпна);

Options – Настройки на плейъра (вижте меню Settings);

Properties – За да видите детайли за даден файл;

About – За да проверите версията на инсталирания Windows Media Player.

## Още информация

Допълнителна подробна информация можете да намерите в отделното Ръководство на потребителя за този модел.